## **Child Care Contribution Setup in NEMRC Payroll**

**Step 1: General Ledger Accounts:** You will need a liability account (we recommend using the already established State Withholding Liability Account, this contribution will be paid at the same time the other State Payroll Withholdings are paid) and at least one expense account set up in the general ledger to track the Child Care Contribution.

The accounts can be set up in the General Ledger, Main Menu, Option 2: Account Maintenance

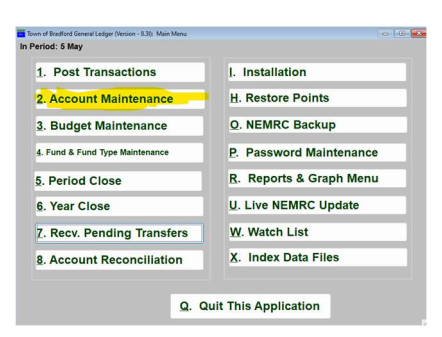

### What exactly is the Child Care Contribution?

The State of Vermont has required an Employer Tax Expense for the Child Care Contribution to be submitted with the state tax withholding as required by your site. This presently is 0.44% of the State Wages as calculated for the State Taxes paid after June 30, 2024. The Employer may require some or all employees to contribute up to 25% (0.11%) of the contribution through a taxable deduction to appear in Box 14 of their W-2. The instructions will include how to establish this deduction if your site has made the determination they will exercise that option.

### Step 2: Tax File Maintenance

The following change has been made to the Tax File Maintenance main menu item: Option 9: We added a tab called CCC. The default liability account and vendor will be copied from the State tab, but you can override them if you're using a different vendor or liability account. The rate is stored and updated via NEMRC just like the other tax tables.

|                  |            |        | 1 -                   | -        |                       | 1      |                       |                     |           |         |       | 1000 |
|------------------|------------|--------|-----------------------|----------|-----------------------|--------|-----------------------|---------------------|-----------|---------|-------|------|
| -ederal          | FICA       | MEDI   | State                 | Fed Ur   | remploymnt            | State  | e Unemploymr          | t ER FICA           | ER MEDI   | Local   | SDI   | LLL  |
|                  |            |        |                       |          | Child                 | Care ( | Contributio           | n                   |           |         |       |      |
|                  | Th         | is tax | setup is n            | naintain | ed by NEM             | RC and | is set for tax        | year 2024.          |           |         |       |      |
| Liabilit         | y Accour   | nt ×   | 101-1142              | -00.00   |                       | **     | Find                  |                     |           |         |       |      |
| AP Ven           | dor        |        | VT.DEPT               |          | Find                  |        |                       |                     |           |         |       |      |
|                  | inere is   | 10 00  | any en                | pioyee   | contribu              | uona   | please che            | ch mstanat          | on option | 5 10 30 | in up |      |
|                  |            |        |                       |          |                       |        |                       |                     |           |         |       |      |
|                  |            |        | Qtr 1                 | _        | Qtr 2                 | _      | Qtr 3                 | Qtr 4               | -         |         |       |      |
| Withhe           | ld         |        | Qtr 1<br>0.01         | 0        | Qtr 2<br>0.00         |        | Qtr 3                 | Qtr 4               | 0         |         |       |      |
| Withhe<br>Deposi | eld<br>ted |        | Qtr 1<br>0.01<br>0.01 | 0        | Qtr 2<br>0.00<br>0.00 |        | Qtr 3<br>0.00<br>0.00 | Qtr 4<br>0.0<br>0.0 | 0         |         |       |      |
| Withhe<br>Deposi | eld<br>ted |        | Qtr 1<br>0.01<br>0.01 | 0        | Qtr 2<br>0.00<br>0.00 |        | Qtr 3<br>0.00<br>0.00 | Qtr 4<br>0.0<br>0.0 | 0         |         |       |      |
| Withhe<br>Deposi | eld<br>ted |        | Qtr 1<br>0.01<br>0.01 | 0        | Qtr 2<br>0.00<br>0.00 |        | Qtr 3<br>0.00<br>0.00 | Qtr 4<br>0.0<br>0.0 | 0         |         |       |      |
| Withhe<br>Deposi | eld<br>ted |        | Qtr 1<br>0.01<br>0.01 | 0        | Qtr 2<br>0.00<br>0.00 |        | Qtr 3<br>0.00<br>0.00 | Qtr 4<br>0.0<br>0.0 | 0         |         |       |      |
| Withhe<br>Deposi | ted        |        | Qtr 1<br>0.01<br>0.01 | 0        | Qtr 2<br>0.00<br>0.00 |        | Qtr 3<br>0.00         | Qtr 4<br>0.0<br>0.0 | 0         |         |       |      |
| Withhe<br>Deposi | eld<br>ted |        | Qtr 1<br>0.01<br>0.01 | 0        | Qtr 2<br>0.00<br>0.00 |        | Otr 3<br>0.00<br>0.00 | Qtr 4<br>0.0<br>0.0 | 0         |         |       |      |

### Step 3: Payroll Module Installation Options (Default Expense Account)

A new field was added on the accounts tab for this contribution expense. This default Child Care Contribution expense account will be assigned to all employees at the start. You will have the ability to change it at the employee level if you are using more than one account. If you have more than one expense account, choose the account that represents the greatest number of employees to reduce the manual process of updating.

| General                                | F-Keys/Misc                                                                      | Accounts                                                | Bank                          | Departments         | Fringe F | rorate | Direct Depo                                                                           | sit Leave/Accrua     | I Import |
|----------------------------------------|----------------------------------------------------------------------------------|---------------------------------------------------------|-------------------------------|---------------------|----------|--------|---------------------------------------------------------------------------------------|----------------------|----------|
| Automa<br>Are you<br>Are you<br>Warn w | atically disencum<br>u using one encur<br>u using one accou<br>when using an exp | ber payroll<br>nbrance ad<br>int for each<br>pense acco | count<br>withhol<br>ount with | lding<br>no budget. |          |        | <ul> <li>○ Yes</li> <li>○ Yes</li> <li>○ Yes</li> <li>○ Yes</li> <li>○ Yes</li> </ul> | No<br>No<br>No<br>No | 1 2      |
| Default                                | Net (Checking)                                                                   | <b>x</b> 1                                              | 101-0002-                     | 02.01               | «        | Find   | GF Masc                                                                               | oma Checking         |          |
| Tax Exp                                | ense Account                                                                     | <b>x</b> 1                                              | 101-3000-                     | 15.01               | ×        | Find   | Social Se                                                                             | curity               |          |
| Employ                                 | er Fica                                                                          | ж 1                                                     | 01-3000-                      | 15.01               | *        | Find   | Social Se                                                                             | curity               |          |
| Employ                                 | er Medi                                                                          | <b>x</b> 1                                              | 01-3000-                      | 15.01               | *        | Find   | Social Se                                                                             | curity               |          |
| Due to a                               | other Funds                                                                      | <b>N</b> 1                                              | 101-0250-                     | 00.00               | *        | Find   | Due From                                                                              | /Due To Funds        |          |
| Due from                               | m other Funds                                                                    | <b>x</b> 1                                              | 01-0250-                      | 00.00               | «        | Find   | Due From                                                                              | /Due To Funds        |          |
| Disencu                                | imbrance Accoun                                                                  | t × 1                                                   | 01-1920-                      | 00.00               | *        | Find   | Encumbra                                                                              | nce Account          |          |
| Childca                                | re Contribution A                                                                | cct »                                                   | 01-3000-                      | 15.05               | ĸ        | Find   | VT Child                                                                              | Care Contributio     |          |
|                                        |                                                                                  |                                                         |                               |                     |          |        |                                                                                       |                      |          |
|                                        |                                                                                  |                                                         | ok.                           |                     |          |        | de de la la la la la la la la la la la la la                                          |                      |          |

When you have completed and click OK the following prompt will appear:

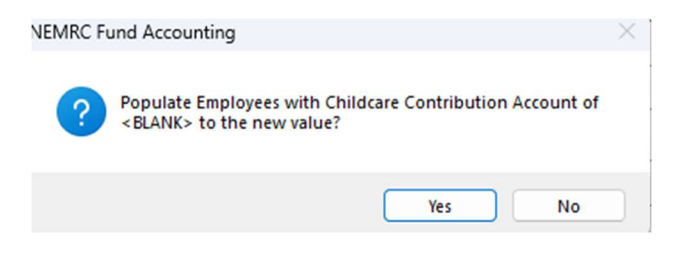

It would be best to answer **YES** so that all employees start with a valid account.

# Step 4: If using more than one expense account, update the expense account in employee maintenance, account tab.

The default account set up in Step 3 will be showing in the Childcare Contribution Acct field, overwrite it with the appropriate expense account for the employee.

| Personal | W4 W2 Taxes       | Paytypes | Deductions   | Accounts | Histo | ory Lea | we Notes & Misc   | TimeCard | ACA |
|----------|-------------------|----------|--------------|----------|-------|---------|-------------------|----------|-----|
|          |                   |          |              |          |       |         |                   |          |     |
| Net (Che | cking) Account    | » 10     | 1-0002-02.01 |          | «     | Find    | GF Mascoma Che    | cking    |     |
| Tax Expe | ense Account      | » 10     | 1-3000-15.01 |          | «     | Find    | Social Security   |          |     |
| Childcar | e Contribution Ac | ct » 10  | 1-3000-15.05 |          | «     | Find    | VT Child Care Cor | tributio |     |

#### Step 5:

- If the employer is paying all the contributions, stop here you are ready to process your first payroll in July.
- If the employee will be paying some of the contribution, continue to Step 6.

### Step 6: Alerting program that your employees will be paying a portion of the contribution.

Installation Maintenance, Main Menu, Option I. If the Employer has determined some or all employees shall contribute to the Child Care Contribution to reduce the Employer expense, then the following actions in NEMRC Payroll need to be taken:

| Payroll Installation Options                               |                               |                   |                 |                      |                         |                                            |                 |
|------------------------------------------------------------|-------------------------------|-------------------|-----------------|----------------------|-------------------------|--------------------------------------------|-----------------|
| General F-Keys/Misc Ad                                     | ccounts Bank                  | Departments       | Fringe Pr       | orate                | Direct Deposit          | Leave/Accrual                              | Import          |
| Check Form<br>Link to General Ledger                       | 62<br>• Yes O No              | Entity 01         | ~               | [                    | During calculatio       | n, automatically cha<br>MEDI accounts to m | ange<br>nimic 🗌 |
| Link to Accounts Payable                                   | ⊖ Yes O No                    |                   |                 | i                    | Mimic up to pos         | sition # (0=all)                           |                 |
| Track labor costing?<br>Federal tax ID:                    | ○ Yes ○ No<br>03-6000384      | F                 | ederal PIN      | #:                   |                         |                                            |                 |
| State tax ID:                                              | 430036000384                  | 1F01              | TState Acc      | at # 10              | 074407                  | VTState Deposit<br>Frequency (S,M,C        | ( <u>د</u>      |
| Check voiding date:<br>Pre-numbered checks?                |                               | 0                 | Actual<br>Yes O | ∑oided<br><u>N</u> o | Next warra              | ant number                                 |                 |
| Title to appear on warrant r                               | eport                         | \$                | Selectboard     | & Comm               | issioners               |                                            |                 |
| Allow editing of employee I<br>Default posted leave time r | nistory info?<br>ate to 0.00? | C                 | Yes O           | No<br>No ○           | Salary Only             |                                            |                 |
| Allow hours to be posted for                               | or G paytypes?                | C                 | Yes o           | No De                | fault G paytype         | hrs? <u>Y</u> es                           | 3 <u>0 N</u> o  |
| 2024 one federal allowance for Pre-                        | 2020 W-4s is 4,300. F         | or 2020+ W-4s the | standard dedu   | ction: marr          | ied joint file is 12,95 | 50 for others is 8,650                     |                 |
| Include reimbursements in                                  | net deductions?               | c                 | Yes O           | <u>N</u> o En        | p Contribution          | is (CCC)? O Yes                            | 5 <u>N</u> o    |
| Lise New Posting Screen (                                  | lanuary 2008)                 | costs.            | Yes O           | No                   |                         |                                            |                 |
| Allow custom deduction ca                                  | lculations                    | C                 |                 | No<br>No             |                         |                                            |                 |
| Use 2020 executive order t                                 | o defer taxes                 | C                 | Yes O           | No                   |                         |                                            |                 |
| During posting warn if amo                                 | Bi-Weekly 26                  | % off or hour     | sis             | 0<br>Monthly         | off. (Zero for no       | o check)                                   |                 |
| constants                                                  |                               |                   |                 | monuny               | 12.0                    |                                            |                 |
|                                                            | <u>o</u> k                    |                   |                 | <u>C</u> a           | ncel                    |                                            | My Help         |

There is a question on the Payroll Installation: General Tab, Click YES

This will make the following prompt appear: NEMRC will help you set up a standard deduction to make set up the employee deduction portion of the Child Care Contribution easier.

Click OK

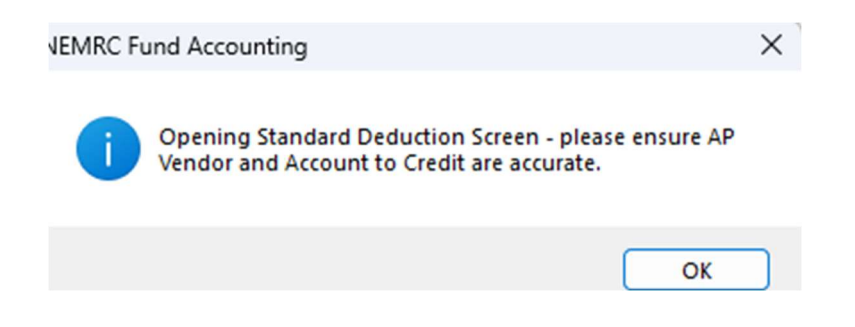

This next screen will assist in setting up the Standard Deduction Code. It will be prepopulated with everything you need, make sure the liability account is correct and you may just have to change the rate, see below.

| Standard Deduction Maintenance                             |                                              |                  |             |          |                    |                         |
|------------------------------------------------------------|----------------------------------------------|------------------|-------------|----------|--------------------|-------------------------|
| Standard Deduction Code                                    | CCC*                                         |                  | Desc        | Child    | icare Contr        | Plan                    |
| Subject to what Withholding?<br>Accumulate for what Wages? | <ul> <li>Federal</li> <li>Federal</li> </ul> | State Fi         | ICA ME      |          | -2 Box 10 - De     | W-2 Box<br>12 code      |
| Deduction Type G,N,W,D or T                                | G G=Gross                                    | s, N=Gross minus | Taxes,W=Gro | ss minus | s Fed and State,D= | Net,T=Gross minus Plans |
| Frequency (One time, Pay peri                              | od or <u>N</u> ever)                         | P Dec            | duction Per | riods    | 12345              |                         |
| Method (Rate or Flat)                                      | Base (Pa                                     | ay period or H   | ourly)      | Ρ        |                    |                         |
| Amount (for Rate:20=20%)                                   | 0.1100                                       | Maximum          | 0.00        | Ytd/F    | td/Pay Y           |                         |
| Direct Deposit? N                                          |                                              | (                | 0 = No Max  | All Em   | ployees, -1 = fo   | or Employee Control)    |
| Account to Credit » 10.2                                   | 2-20-01.02                                   |                  | Eind        |          |                    |                         |
|                                                            | Ва                                           | ck to List of [  | Deductions  |          | CTax               |                         |

NEMRC REQUIRES the Stand Deduction Code to be CCC\* for the internal programming to calculate between the CCC Tax and the CCC\* Employee portion. The present maximum rate the Employer is allowed to have the Employee contribute is 0.11%

Amount (for Rate:20=20%) 0.1100

Leave the rate here as 0.00 if you are having employees contribute different rates. If some are at the 0.11% and all others are contributing nothing, then you may use the 0.11% here.

Change the frequency to 'N' until you are in July Quarter 3 of Payroll and at that time the standard deduction can globally be updated to active using the Standard Deduction Table maintenance process.

Click OK to complete this screen.

### Step 7: Employee Deduction Setup: Employee Maintenance, Deductions Tab.

If the Employee(s) are going to have a deduction for their contribution, then under Employee Maintenance you will need to set up each deduction for each employee. Add this to your procedure when setting up new employees in the future.

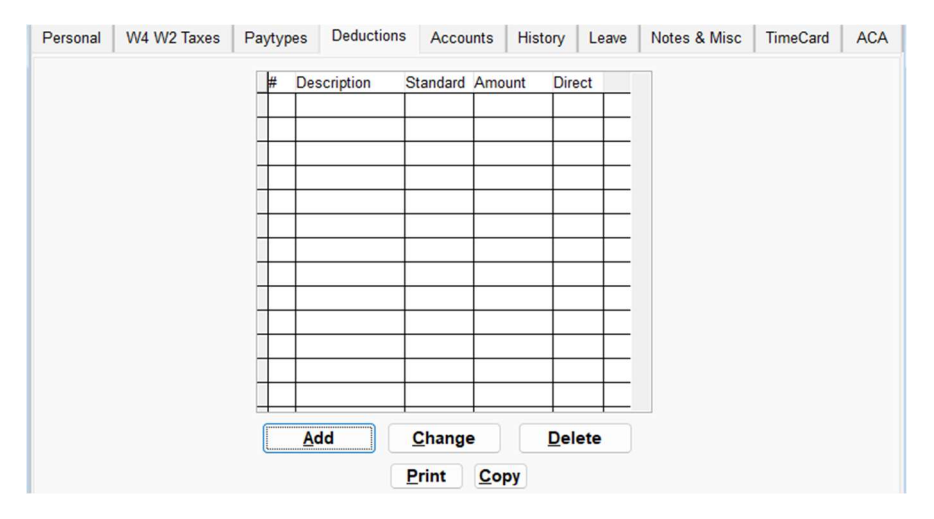

Click on ADD.

A similar screen will appear to assign a number or letter to this deduction for this employee. If you have been using uniform assignments for each deduction, then add this to your notes. It is best practice to be consistent in these assignments. **CHOOSE a deduction number or letter that has not been used yet for anyone.** 

| Add a Deduction |     |    |        |                     |        |  |
|-----------------|-----|----|--------|---------------------|--------|--|
|                 | 01  |    | ОC     | ΟN                  | ΟY     |  |
|                 | 2   |    | OD     | 00                  | ΟZ     |  |
|                 | 3   |    | ОE     | OP                  |        |  |
|                 | 0 4 |    | ⊖ F    | OQ                  |        |  |
|                 | 05  |    | ⊂G     | OR                  |        |  |
|                 | 6   |    | ⊖н     | ○s                  |        |  |
|                 | 0 7 |    | 01     |                     |        |  |
|                 | 08  |    | ΟJ     | ΟU                  |        |  |
| Deduction       | O 9 |    | Οĸ     | $\circ v$           |        |  |
|                 | • A |    | ΟL     | ○ W                 |        |  |
|                 | ОВ  |    | ОM     | ○x                  |        |  |
|                 |     | OK | Cancel | Copy setup from Emp | oloyee |  |
|                 |     |    |        |                     |        |  |
|                 |     |    |        |                     |        |  |
|                 |     |    |        |                     |        |  |
|                 |     |    |        |                     |        |  |
|                 |     |    |        |                     |        |  |
|                 |     |    |        |                     |        |  |
|                 |     |    |        |                     |        |  |
|                 |     |    |        |                     |        |  |
|                 |     |    |        |                     |        |  |

Click OK after selection.

On the following screen use the drop down to select the Standard Code CCC\* as required by the system. The amount for the rate is controllable ONLY if the standard used 0.00 to start.

| Employee Maintenance                        |                    |                                                          |                 |             |             |                     |                  |      |
|---------------------------------------------|--------------------|----------------------------------------------------------|-----------------|-------------|-------------|---------------------|------------------|------|
| Employee # BEANJO                           | DHN Ein            | d <u>A</u> dd L                                          | ast Name        |             |             | First Name          | MI               | Ext  |
| Active Ina                                  | ctive Termi        | nated                                                    | BEAN            |             |             | JOHN                | E                |      |
| Personal W4 W2 Ta                           | xes Paytypes       | 5 Deductions                                             | Accounts        | History     | Leave       | Notes & Misc        | TimeCard         | ACA  |
| Deduction Code C                            | Standard De        | eduction Code                                            | CCC*            | ✓ Des       | c Childca   | re Contr            | Plan             |      |
| Subject to what With<br>Accumulate for what | holding?<br>Wages? | <ul> <li>Federal</li> <li>Federal</li> <li>St</li> </ul> | ate SFICA       | MEDI        | W 2 B       | W-2 B               | ox 12 code       |      |
| Deduction Status                            | 0                  | Active O                                                 | Inactive        |             | W-2 B       | bx 10 - Depend      | ent Care         | U    |
| Deduction Type G,N                          | W,D or T           | G=Gross, N=G                                             | Fross minus Tax | kes,W=Gross | minus Fed a | nd State,D=Net,T=   | Gross minus Pl   | ans  |
| Frequency (One time                         | e, Pay period o    | r <u>N</u> ever) P                                       | Deduc           | tion Period | ds 1234     | 15                  |                  |      |
| Method (Rate or Flat                        | ) R                | Base (Pay pe                                             | riod or Hou     | rly) P      |             |                     |                  |      |
| Amount (for Rate:20                         | =20%)              | 0.1100 Max                                               | imum            | 0.00 Y      | td/Ftd/Pay  | Y Keep i<br>after n | n net<br>et levy |      |
| Direct Deposit? N                           | Employee'          | s Bank Accour                                            | it #?           |             | Emplo       | yee's Bank (A       | BA) #?           |      |
| Miscellaneous Inform                        | mation?            |                                                          |                 |             |             |                     |                  |      |
|                                             | Vendor             |                                                          |                 |             |             |                     |                  |      |
| Account to Credit                           | » 10-2-20-         | 01.02                                                    | «               | Find        | CCC Tax     |                     |                  |      |
|                                             | -                  |                                                          |                 | MTD         | QTD         | YTD                 | FTD              | LTC  |
|                                             |                    |                                                          |                 | 0.00        | 0.00        | 0.00                | 0.00             | 0.0  |
|                                             |                    | Back to                                                  | List of Dec     | luctions    |             |                     | Print S          | reen |
|                                             | Save and Clos      |                                                          |                 |             |             | Delete              | L au m           |      |

Click Back to List of Deductions to continue. Be sure to SAVE on the main Employee screen. Do this for every active employee.

Step 8: You are done! Before your first payroll in July, go into the Standard Deduction Code Table and change the Frequency to P for the CCC\* Standard Deduction Code. The following are examples of Edit Postings AFTER calculation where the is no Employee Deduction

|                   | Change green values directly below in grid                  |             |         |           |         |               |         |                           |     |
|-------------------|-------------------------------------------------------------|-------------|---------|-----------|---------|---------------|---------|---------------------------|-----|
| Туре              | Desc (Yellow=Auto)                                          | EarrO       | ty/Hrs  | Rate      | Amount  | Account       |         | Description               | Jot |
| ▶ <mark>H1</mark> | TREASURE: 1.00 Hrs                                          |             | 1.00    | 1000.0000 | 1000.00 | 101-3400-10.0 | Find    | Salary Treasurer          |     |
| FW                | Federal W/H                                                 |             | 1000.00 | 0.0000    | 27.31   | 101-1140-00.0 | Find    | Federal Withholding       |     |
| SW                | Vermont W/H                                                 |             | 1000.00 | 0.0000    | 11.92   | 101-1142-00.0 | Find    | State Withholding         |     |
| CE                | Child Care Cont                                             |             | 1000.00 | 0.4400    | 4.40    | 101-3000-15.0 | Find    | VT Child Care Contributio |     |
| FI                | Fica W/H                                                    | 1           | 1000.00 | 0.0620    | 62.00   | 101-1141-00.0 | Find    | Fica Liability            |     |
| FE                | Employers Fica                                              |             | 1000.00 | 0.0620    | 62.00   | 101-3000-15.0 | Find    | Social Security           |     |
| MI                | Medicare                                                    | 1           | 1000.00 | 0.0145    | 14.50   | 101-1141-00.0 | Find    | Fica Liability            |     |
| ME                | Emplr Medicare                                              | }           | 1000.00 | 0.0145    | 14.50   | 101-3000-15.0 | Find    | Social Security           |     |
|                   |                                                             |             |         |           |         |               |         |                           |     |
|                   |                                                             |             |         |           |         |               |         |                           |     |
|                   |                                                             |             |         |           |         |               |         |                           | - ' |
|                   |                                                             |             |         |           |         |               |         |                           |     |
|                   |                                                             |             |         |           |         |               |         |                           |     |
|                   |                                                             |             |         |           |         |               |         |                           |     |
| Tot               | al Hours: 1.00                                              |             |         |           | -       | Total Withhel | d• 115  | 73                        |     |
| Tot               | al Amount: 1000 00                                          |             |         |           |         | Not: 884 27   | u. 115. | 15                        |     |
| 101               | an Amount. 1000.00                                          |             |         |           |         | 101. 004.21   |         | Payroll Ending Date       |     |
|                   |                                                             | la a la al- | -       | Delete    |         | N-14          |         | 07/05/2024                |     |
|                   | Aaa C                                                       | nange       |         | Delete    |         | Void          |         | 01103/2024                |     |
|                   | Save Cancel Open Employee in Maintenance Save and Calculate |             |         |           |         |               |         |                           |     |

and with an Employee Deduction using simple math:

| Change green values directly below in grid |                                                             |      |         |           |                   |                   |      |                           |
|--------------------------------------------|-------------------------------------------------------------|------|---------|-----------|-------------------|-------------------|------|---------------------------|
| Туре                                       | Desc (Yellow=Auto)                                          | Earn | Qty/Hrs | Rate      | Amount            | Account           |      | Description               |
| ▶H1                                        | TREASURE:1.00 Hrs                                           |      | 1.00    | 1000.0000 | 1000.00           | 101-3400-10.00    | Find | Salary Treasurer          |
| DC                                         | Child Care Con:Gross,Po                                     |      | 1000.00 | 0.1100    | 1.10              | 101-1142-00.00    | Find | State Withholding         |
| FW                                         | Federal W/H                                                 |      | 1000.00 | 0.0000    | 27.31             | 101-1140-00.00    | Find | Federal Withholding       |
| SW                                         | Vermont W/H                                                 |      | 1000.00 | 0.0000    | 11.92             | 101-1142-00.00    | Find | State Withholding         |
| CE                                         | Child Care Cont                                             |      | 1000.00 | 0.3300    | <mark>3.30</mark> | 101-3000-15.05    | Find | VT Child Care Contributio |
| FI                                         | Fica W/H                                                    |      | 1000.00 | 0.0620    | 62.00             | 101-1141-00.00    | Find | Fica Liability            |
| FE                                         | Employers Fica                                              |      | 1000.00 | 0.0620    | 62.00             | 101-3000-15.01    | Find | Social Security           |
| MI                                         | Medicare                                                    |      | 1000.00 | 0.0145    | 14.50             | 101-1141-00.00    | Find | Fica Liability            |
| ME                                         | Emplr Medicare                                              |      | 1000.00 | 0.0145    | 14.50             | 101-3000-15.01    | Find | Social Security           |
|                                            |                                                             |      |         |           |                   |                   |      |                           |
|                                            |                                                             |      |         |           |                   |                   |      |                           |
|                                            |                                                             |      |         |           |                   |                   |      |                           |
|                                            |                                                             |      |         |           |                   |                   |      |                           |
|                                            |                                                             |      |         |           |                   |                   |      |                           |
| -                                          |                                                             |      | _       |           | -                 |                   |      |                           |
| lota                                       | al Hours: 1.00                                              |      |         |           | 1                 | otal Withheld: 11 | 6.83 |                           |
| Tota                                       | al Amount: 1000.00                                          |      |         |           | N                 | et: 883.17        |      |                           |
|                                            |                                                             |      |         |           |                   |                   |      | Payroll Ending Date       |
|                                            | Add Cha                                                     | ange |         | Delete    |                   | Void              |      | 07/05/2024                |
|                                            | Save Cancel Open Employee in Maintenance Save and Calculate |      |         |           |                   |                   |      |                           |

The following is an example of the Detail Posting Register for each:

| Description        | Units |        | Rate            | Amount  | Job | Work |
|--------------------|-------|--------|-----------------|---------|-----|------|
| H1 : TREASURER     | 1.00  | Hrs    | 1000.0000       | 1000.00 |     |      |
| 101-3400-10.00     |       | Salary | Treasurer       |         |     |      |
|                    |       | -      |                 |         |     |      |
| Total hours        | 1.00  |        | Gross income    | 1000.00 |     |      |
|                    |       |        |                 |         |     |      |
| FW:Federal W/H     |       |        |                 | 27.31   |     |      |
| 101-1140-00.00     |       | Federa | l Withholding   |         |     |      |
| SW:Vermont W/H     |       |        |                 | 11.92   |     |      |
| 101-1142-00.00     |       | State  | Withholding     |         |     |      |
| CE:Child Care Cont |       |        |                 | 4.40    |     |      |
| 101-3000-15.05     |       | VT Chi | ld Care Contrib | outio   |     |      |
| FI:Fica W/H        |       |        |                 | 62.00   |     |      |
| 101-1141-00.00     |       | Fica L | iability        |         |     |      |
| FE:Employers Fica  |       |        |                 | 62.00   |     |      |
| 101-3000-15.01     |       | Social | Security        |         |     |      |
| MI:Medicare        |       |        |                 | 14.50   |     |      |
| 101-1141-00.00     |       | Fica L | iability        |         |     |      |
| ME:Emplr Medicare  |       |        |                 | 14.50   |     |      |
| 101-3000-15.01     |       | Social | Security        |         |     |      |
|                    |       |        |                 |         |     |      |
| Net income         |       |        |                 | 884.27  |     |      |

| Description        | Units     |      | Rate            | Amount  | Job | Work |
|--------------------|-----------|------|-----------------|---------|-----|------|
| H1 : TREASURER     | 1.00      | Hrs  | 1000.0000       | 1000.00 |     |      |
| 101-3400-10.00     |           | Sala | ry Treasurer    |         |     |      |
|                    |           |      |                 |         |     |      |
| Total hours        | 1.00      |      | Gross income    | 1000.00 |     |      |
|                    |           |      |                 |         |     |      |
| DC:Child Care Cont | Gross, Pd |      | 0.1100%         | 1.10    |     |      |
| 101-1142-00.00     |           | Stat | e Withholding   |         |     |      |
| FW:Federal W/H     |           |      |                 | 27.31   |     |      |
| 101-1140-00.00     |           | Fede | ral Withholding |         |     |      |
| SW:Vermont W/H     |           |      |                 | 11.92   |     |      |
| 101-1142-00.00     |           | Stat | e Withholding   |         |     |      |
| CE:Child Care Cont |           |      |                 | 3.30    |     |      |
| 101-3000-15.05     |           | VT C | hild Care Contr | ibutio  |     |      |
| FI:Fica W/H        |           |      |                 | 62.00   |     |      |
| 101-1141-00.00     |           | Fica | Liability       |         |     |      |
| FE:Employers Fica  |           |      |                 | 62.00   |     |      |
| 101-3000-15.01     |           | Soci | al Security     |         |     |      |
| MI:Medicare        |           |      |                 | 14.50   |     |      |
| 101-1141-00.00     |           | Fica | Liability       |         |     |      |
| ME:Emplr Medicare  |           |      |                 | 14.50   |     |      |
| 101-3000-15.01     |           | Soci | al Security     |         |     |      |
| Net income         |           |      |                 | 883.17  |     |      |
|                    |           |      |                 | 500.11  |     |      |

| Account Number | Description               | Actual<br>Debit | Amount<br>Credit |
|----------------|---------------------------|-----------------|------------------|
| 101-0002-02.01 | GF Mascoma Checking       |                 | 883.17           |
| 101-1140-00.00 | Federal Withholding       |                 | 27.31            |
| 101-1141-00.00 | Fica Liability            |                 | 153.00           |
| 101-1142-00.00 | State Withholding         |                 | 16.32            |
| 101-3000-15.01 | Social Security           | 76.50           |                  |
| 101-3000-15.05 | VT Child Care Contributio | 3.30            |                  |
| 101-3400-10.00 | Salary Treasurer          | 1000.00         |                  |
|                |                           |                 |                  |
| Report Totals  |                           | 1079.80         | 1079.80          |
|                |                           |                 |                  |

The following is an example of the General Ledger Posting with the Employee Contribution.

The following is an example of the transfer to Account Payable when linked:

| Enter Invoice Due Dates |         |             |            |                   |  |  |  |  |
|-------------------------|---------|-------------|------------|-------------------|--|--|--|--|
|                         | Vendor  |             | Check Date | AmountDue Date    |  |  |  |  |
|                         | ▶ IRS   | COMPANY 453 | 07/05/24   | 180.31 07/05/2024 |  |  |  |  |
|                         | VT.DEPT | COMPANY 66  | 07/05/24   | 16.32 07/05/24    |  |  |  |  |
|                         |         |             |            |                   |  |  |  |  |
|                         |         |             |            |                   |  |  |  |  |

The following is an example of the Tax Summary Report from Payroll:

### Federal deposit liability

| SS Employee<br>SS Employer | 62.00<br>62.00 |
|----------------------------|----------------|
| Total SS                   | 124.00         |
|                            |                |
| MEDI Employee              | 14.50          |
| MEDI Employer              | 14.50          |
| Total Medicare             | 29.00          |
| Federal tax withheld       | 27.31          |
| TOTAL FEDERAL DEPOSIT      | 180.31         |

| Gross (federal) taxable wages |              | 1,000.00 |
|-------------------------------|--------------|----------|
| State wages                   |              | 1,000.00 |
| State tax withheld            |              | 11.92    |
| CCC Employee<br>CCC Employer  | 1.10<br>3.30 |          |
| Child Care Contribution Total | ==           | 4.40     |
| TOTAL STATE DEPOSIT           |              | 16.32    |